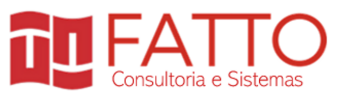

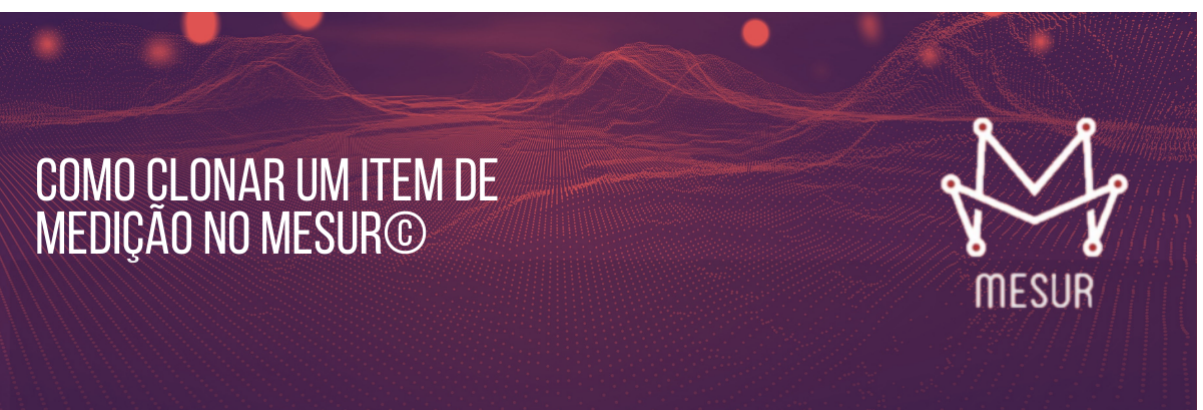

Quando se faz uma medição, é comum criar itens que são similares entre si. Por exemplo, em uma tela de cadastro, as funcionalidades para incluir, editar e consultar um registro costumam compartilhar na sua maioria atributos comuns.

Então, em vez do usuário realizar três entradas de dados manuais para incluir essas funcionalidades como itens de medição, ele tem a opção de após incluir o primeiro item, clonar este item para criar os demais. É um procedimento muito mais rápido do que cadastrar individualmente cada item!

Para clonar um item, a partir da lista de itens de medição, clique com o botão direito em cima do item que deseja clonar e depois selecione a opção "CLONAR ITEM DE MEDIÇÃO".

|        | Item de Medição                            | <ul> <li>✓ Afer</li> </ul> | ição      | Тіро  | FI | Qtde | DER | RLR ALR | Complex | PF Bruto | PF FS | PF FM | Modifica   |
|--------|--------------------------------------------|----------------------------|-----------|-------|----|------|-----|---------|---------|----------|-------|-------|------------|
| ~      | ● Funcionário - Pesquisar                  | 0                          | Λf        | CE    | 1  | 1    |     | 0       |         | 4,00     | 0,20  | 0,40  | 04/08/2020 |
| $\sim$ | ⊙ Funcionário - Incluir                    | 쉽 Clonar ite               | em de meo | lição | 1  | 1    |     | 0       |         | 4,00     | 0,20  | 0,40  | 04/08/2020 |
|        | O Funcionário - Excluir                    | 0                          | Af        | EE    | 1  | 1    |     | 0       |         | 4,00     | 4,00  | 4,00  | 04/08/2020 |
|        | <ul> <li>Funcionário - Imprimir</li> </ul> | 0                          | Af        | SE    | 1  | 1    |     | 0       |         | 5,00     | 0,00  | 0,00  | 04/08/2020 |
|        |                                            |                            |           |       |    |      |     |         |         |          |       |       |            |

Copyright © 2020 Fatto. Todos os direitos reservados.

Após clicar na opção "CLONAR ITEM DE MEDIÇÃO" será aberta a janela para editar o novo item criado.

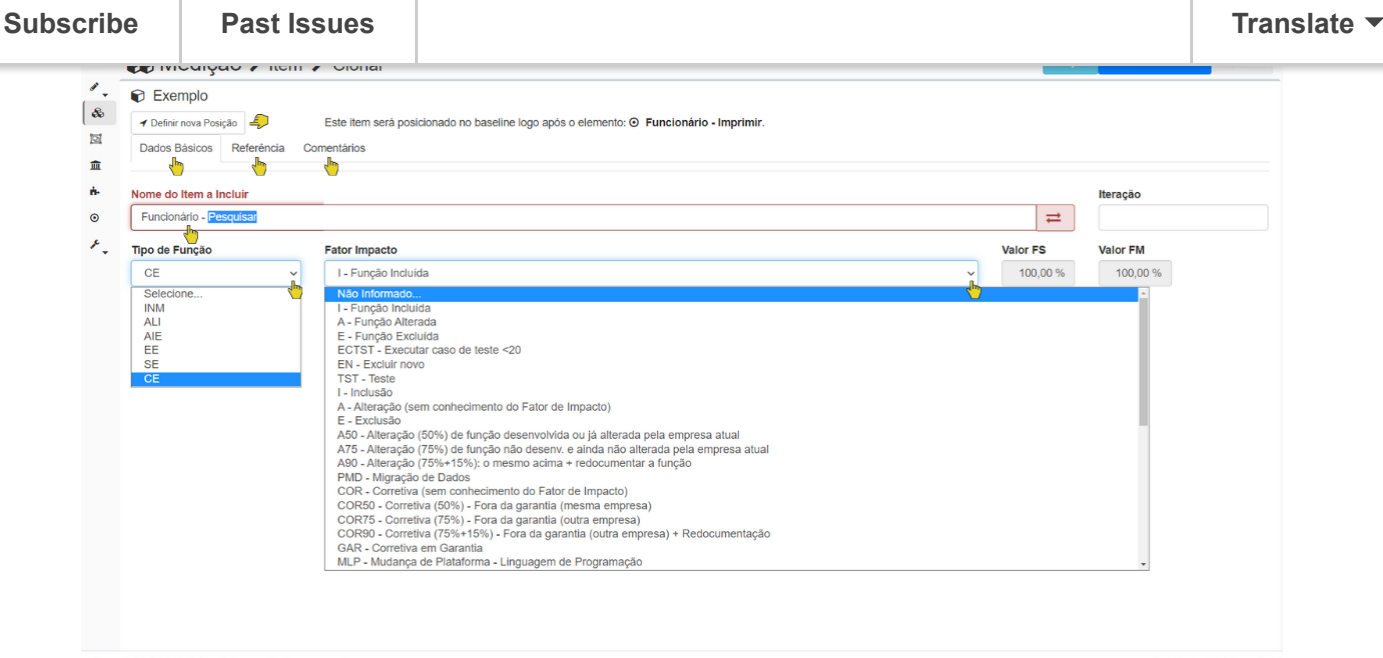

 $\textbf{Copyright} \circledcirc \textbf{2020 Fatto.} \text{ Todos os direitos reservados.}$ 

MESUR v-1.22.0-rev:2579

Normalmente ao clonar um item, poucos atributos serão modificados. Todos os campos do item clonado ficam disponíveis para edição. Se houver a necessidade de modificar muitos atributos, avalie se é mais rápido criar um novo item do zero em vez de clonar.

No entanto, o nome do novo item clonado obrigatoriamente deve ser diferente do nome do item original, uma vez que o Mesur não permite que itens diferentes tenham o mesmo nome. Felizmente a tela já é aberta com o curso posicionado diretamente no campo nome do item, para que o usuário possa nomear corretamente o item clonado.

Uma vez que se tenha editado os atributos do item clonado, basta clicar em dos botões da barra de ferramentas: **Salvar Item** (salva o item e retorna para a lista de itens da medição) ou **Salvar e Incluir** (salva o item e limpa a tela para inclusão imediata de um novo item).

Seguindo o exemplo, ao clonar o item **"Funcionário - Pesquisar"**, criamos o item **"Funcionário - Detalhar"**. Apenas o nome do item foi alterado. Os demais atributos foram copiados do item original e mantidos. Por exemplo, o tipo de função já veio definido como **CE** (Consulta Externa) e o fator de impacto como **"FUNÇÃO INCLUÍDA"**.

| SCHO             | e Past Iss                                                   | sues                                        |                                   |                           |                   | Tra      |
|------------------|--------------------------------------------------------------|---------------------------------------------|-----------------------------------|---------------------------|-------------------|----------|
| タ<br>後<br>回<br>血 | Exemplo     Definir nova Posição     Dados Básicos Referênci | Este item será posicionado<br>a Comentários | no baseline logo após o elemento: | ⊙ Funcionário - Imprimir. |                   |          |
| n-               | Nome do Item a Incluir                                       |                                             |                                   |                           |                   | Iteração |
| ۲                | Funcionário - Detalhar                                       |                                             |                                   |                           | ₽                 |          |
| <i>پ</i> و پ     | Tipo de Função                                               | Fator Impacto                               |                                   |                           | Valor FS          | Valor FM |
|                  | CE ~                                                         | I - Função Incluída                         |                                   |                           | ∽ 100,00          | 100,00   |
|                  | DER                                                          | Quantidade                                  |                                   | ALR                       | Quantidade        |          |
|                  | Exato ~                                                      |                                             |                                   | Calculado 🗸               | 0                 |          |
|                  | Descrição DER                                                |                                             |                                   | Descrição ALR             |                   |          |
|                  |                                                              |                                             | Å                                 |                           |                   | <i>B</i> |
|                  |                                                              | PF Bruto                                    | Fator Ajuste FS                   | Local FS                  | Fator Ajuste FM   | Local FM |
|                  |                                                              | 4,00                                        | 5,00 %                            | 0,20                      | (Global: 100,00%) | 0,40     |

Outros dois atributos que costumam precisar de ajuste ao clonar são os que definem a complexidade da função: *DER* e *ALR*. Ao modificar um destes valores o MESUR© recalculará a complexidade do item e seu valor em PF, mostrando na parte inferior da página.

O procedimento de clonar termina ao clicar salvar por um dos botões verdes localizados na barra de ferramentas superior.

|                  |                                                                                             |                                                  |                                 | Consultoria e Sistemas | ĭ @                                  | Administrador                                            |          |
|------------------|---------------------------------------------------------------------------------------------|--------------------------------------------------|---------------------------------|------------------------|--------------------------------------|----------------------------------------------------------|----------|
| æ                | 🗞 Medição 🖒 Ite                                                                             | em 🕻 Clonar                                      | i Ajuda                         | Salvar Item            | var e Incluir 💿 Ver item no ba       | aseline 🛛 🗮 Inclusões em Lote                            | S Voltar |
| /<br>&<br>0<br>1 | <ul> <li>Exemplo</li> <li>Definir nova Posição</li> <li>Dados Básicos Referência</li> </ul> | Este item será posicionado no b<br>a Comentários | aseline logo após o elemento: ( | 9 Funcionário - Imprim | ir.                                  |                                                          |          |
| <b>⊷</b>         | Nome do Item a Incluir<br>Funcionário - Detalhar                                            |                                                  |                                 |                        |                                      | Iteração                                                 |          |
| ۶.<br>۲          | Tipo de Função                                                                              | Fator Impacto                                    |                                 |                        | Va                                   | alor FS         Valor FM           100,00         100,00 |          |
|                  | DER                                                                                         |                                                  |                                 | ALR                    |                                      |                                                          |          |
|                  | Complexidade<br>Baixa                                                                       | PF Bruto<br>3,00                                 | Fator Ajuste FS                 | Local FS<br>0          | Fator Ajuste FM<br>(Global: 100,00%) | Local FM                                                 | 0,30     |

Ao confirmar a inclusão do item, ele já estará visível na lista de itens da medição.

| Res         Item de Medição         Aferição         Tipo         FI         Otde         DER         RLR ALR         Complex         PF Bruto         PF FS         PF FM         Modificad           Image: Secondario - Pesquisar         Image: Secondario - Pesquisar         Image: Secondario - Secondario - Incluir         Image: Secondario - Incluir         Image: S                                                                                                    | 8        | ΟV | /er Só Elementos 📦 Exemplo                 |     |             |      |    |      |     |         |         |          |       |       |                    |
|----------------------------------------------------------------------------------------------------|----------|----|--------------------------------------------|-----|-------------|------|----|------|-----|---------|---------|----------|-------|-------|--------------------|
| Image: Section of the sequisar       Image: Section of the sequisar       Image: Section of the section of the s | ee<br>Di |    | Item de Medição                            | ~ A | Aferição    | Тіро | FI | Qtde | DER | RLR ALR | Complex | PF Bruto | PF FS | PF FM | Modificad $\equiv$ |
| •       •       •       •       •       •       •       •       •       •       •       •       •       •       •       •       •       •       •       •       •       •       •       •       •       •       •       •       •       •       •       •       •       •       •       •       •       •       •       •       •       •       •       •       •       •       •       •       •       •       •       •       •       •       •       •       •       •       •       •       •       •       •       •       •       •       •       •       •       •       •       •       •       •       •       •       •       •       •       •       •       •       •       •       •       •       •       •       •       •       •       •       •       •       •       •       •       •       •       •       •       •       •       •       •       •       •       •       •       •       •       •       •       •       •       •       •       •       •                                                                                                          | ÎL.      |    | ⊙ Funcionário - Pesquisar                  |     |             | CE   |    | 1    |     | 0       |         | 4.00     | 0.20  | 0.40  | 04/08/2020 15:3    |
| O Funcionário - Excluir       O Af       EE       I       1       0       4,00       4,00       4,00       0/08/2020 1         O Funcionário - Imprimir       O Af       SE       I       1       0       5,00       0,00       0,00       04/08/2020 1         O Funcionário - Imprimir       O Af       SE       I       1       0       5,00       0,00       0,00       04/08/2020 1         O Funcionário - Detalhar       O Af       CE       I       1       <6                                                                                                    |          |    | <ul> <li>Funcionário - Incluir</li> </ul>  | e   | 2 Af        | EE   | 1  | 1    |     | 0       |         | 4,00     | 0,20  | 0,40  | 04/08/2020 15:3    |
| O Funcionário - Imprimír         O Af         SE         I         1         0         5,00         0,00         0,00         04/08/2020 1           O Funcionário - Detalhar         O Af         CE         I         1         <6                                                                                                    | ٥        |    | <ul> <li>Funcionário - Excluir</li> </ul>  | •   | <b>2</b> Af | EE   | 1  | 1    |     | 0       |         | 4,00     | 4,00  | 4,00  | 04/08/2020 15:3    |
| O Funcionário - Detalhar         CE         I         1         <6         <2         Baixa         3,00         0,15         0,30         05/08/2020 1                                                                                                    | ¢        |    | <ul> <li>Funcionário - Imprimir</li> </ul> | 6   | <b>3</b> Af | SE   | 1  | 1    |     | 0       |         | 5,00     | 0,00  | 0,00  | 04/08/2020 15:3    |
|                                                                                                    |          |    | <ul> <li>Funcionário - Detalhar</li> </ul> | (   | Af          | CE   | 1  | 1    | <6  | <2      | Baixa   | 3,00     | 0,15  | 0,30  | 05/08/2020 10:4    |
|                                                                                                    |          |    |                                            |     |             |      |    |      |     |         |         |          |       |       |                    |
|                                                                                                    |          |    |                                            |     |             |      |    |      |     |         |         |          |       |       |                    |

Viu como é fácil? Esta é mais uma dica para você tirar proveito dos recursos do MESUR e realizar sua medição de forma cada vez mais ágil.

## Acesse agora mesur.fattocs.com

## Qualquer dúvida, entre em contato conosco no

## comercial@fattocs.com.br

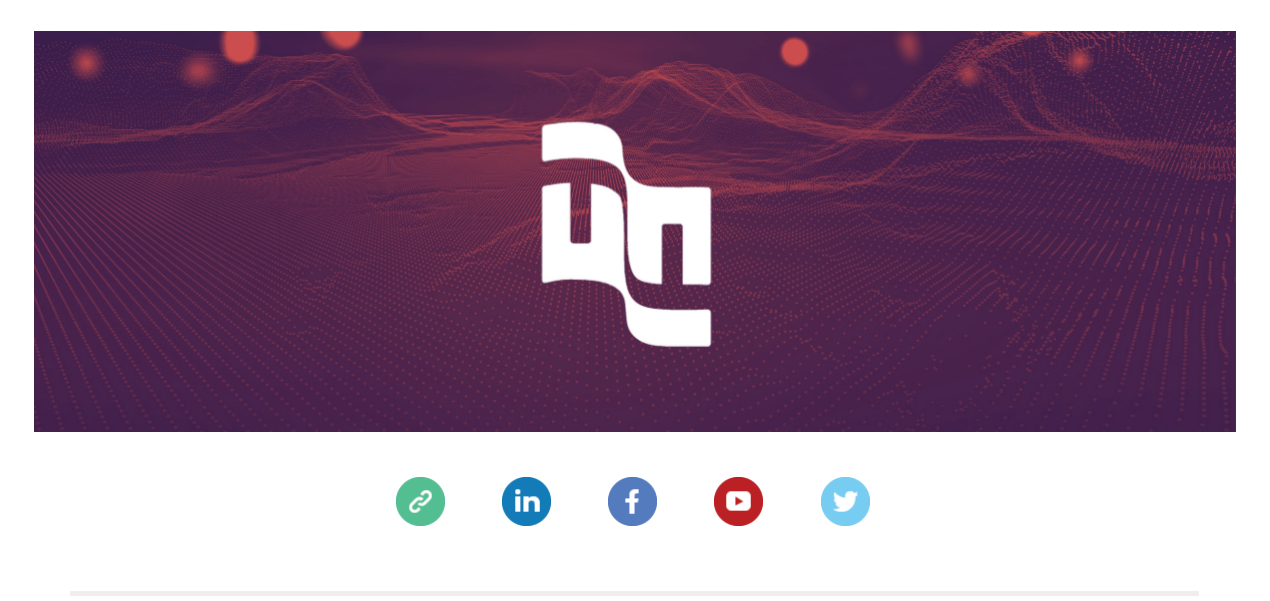

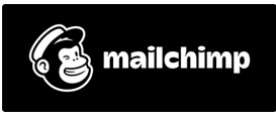